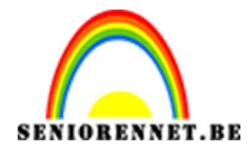

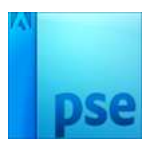

<u>Mijn gezicht</u>

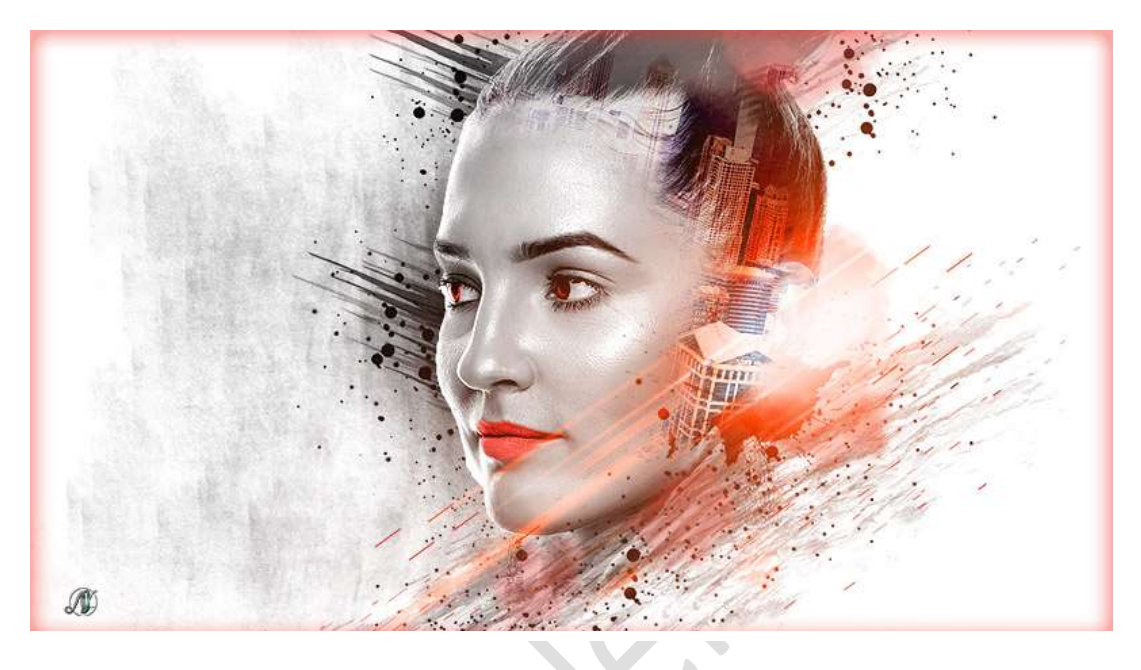

**Benodigdheden: Penselen**: "Adonihsbrushes" – "AKLPs 30 Splatter"-"Infinity brush Set by ShiftyJ" – "McBad watercolor 2" – "Splatter brushes by hest1" – "Water Splash" – **Lens – Model - Wolkenkrabber** 

- 1. Open een nieuw document van 1920 x 1080 300ppi witte achtergrond.
- Open de afbeelding meisje en selecteer deze mooi uit.
   Plaats deze in uw werkdocument.
   Pas de grootte aan van jouw model.

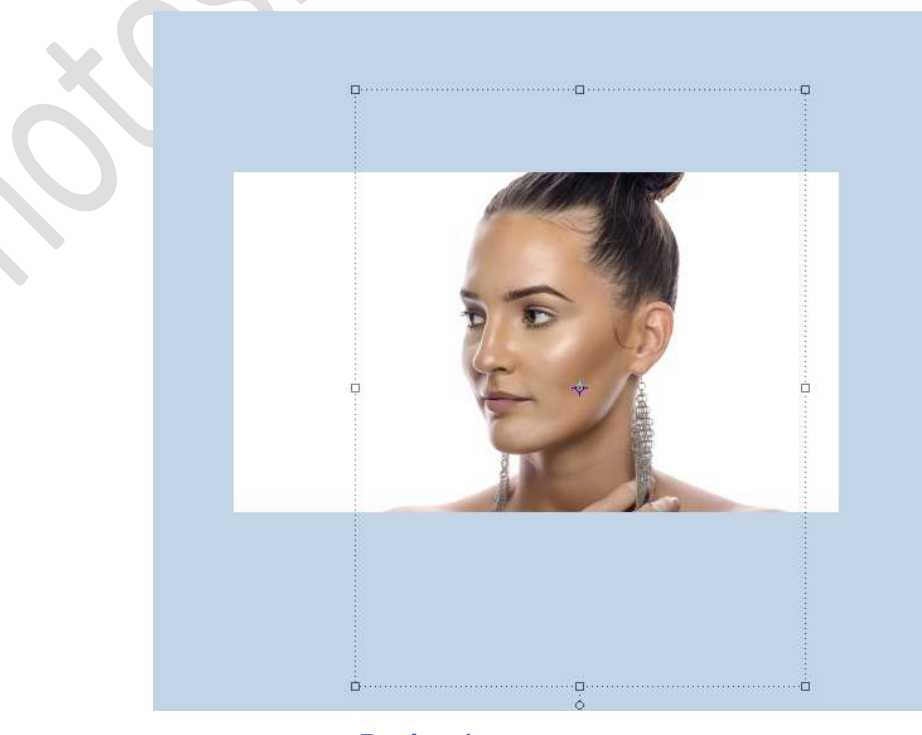

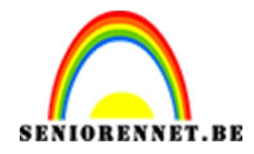

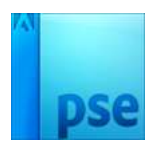

### 3. Dupliceer de laag van het model/dame Ga naar Verbeteren → omzetten in zwart-wit → Landschapsfoto's → OK

| <u></u>                                                                                                    | 001000                                                                                                    | Dekking: 100        |
|----------------------------------------------------------------------------------------------------|----------------------------------------------------------------------------------------------------|---------------------|
|                                                                                                    | 💿 8 🚟 ma                                                                                                    | oddel kopie         |
|                                                                                                    |                                                                                                    |                     |
|                                                                                                    | 🖉 🕲 🕃 🔰 👘                                                                                                    | oddel               |
| mzetten in zwart-wit                                                                                                    |                                                                                                    | 1                   |
|                                                                                                    |                                                                                                    |                     |
|                                                                                                    |                                                                                                    | OK                  |
|                                                                                                    |                                                                                                    | Annuleren           |
|                                                                                                    |                                                                                                    | Herstellen          |
| <u></u>                                                                                                    |                                                                                                    |                     |
|                                                                                                    |                                                                                                    |                     |
| Voor                                                                                                    | Na                                                                                                    |                     |
| Voor                                                                                                    | Na                                                                                                    |                     |
| Voor<br>Tip                                                                                                    | Na                                                                                                    | Ongedaan            |
| Voor<br>Tip<br>Selecteer een stijl voor zwart-witcon<br>kleurkanalen van de oorspronkelijke<br>de instellingen verder aanpassen. M                                                                                                    | Na<br>versie. Elke stijl gebruikt een andere hoeveelheid van de rode, groene en blauwe<br>e afbeelding om een bepaald effect te krijgen. Met de schuifregelaars hieronder kunt u<br>leer informatie over: Omzetten in zwart-wit                                                                           | Ongedaan<br>Opnieuw |
| Voor<br>Tip<br>Selecteer een stijl voor zwart-witcom<br>kleurkanalen van de oorspronkelijke<br>de instellingen verder aanpassen. M<br>Selecteer een stijl:                                                                                            | Na<br>versie. Elke stijl gebruikt een andere hoeveelheid van de rode, groene en blauwe<br>e afbeelding om een bepaald effect te krijgen. Met de schuifregelaars hieronder kunt u<br>leer informatie over: Omzetten in zwart-wit                                                                           | Ongedaan<br>Opnieuw |
| Voor<br>Tip<br>Selecteer een stijl voor zwart-witcom<br>kleurkanalen van de oorspronkelijke<br>de instellingen verder aanpassen. M<br>Selecteer een stijl:<br>Infraroodeffect                                                                         | Na<br>versie. Elke stijl gebruikt een andere hoeveelheid van de rode, groene en blauwe<br>afbeelding om een bepaald effect te krijgen. Met de schulfregelaars hieronder kunt u<br>leer informatie over: Omzetten in zwart-wit                                                                             | Ongedaan<br>Opnieuw |
| Voor<br>Tip<br>Selecteer een stijl voor zwart-witcon<br>kleurkanalen van de oorspronkelijke<br>de instellingen verder aanpassen. M<br>Selecteer een stijl:<br>Infraroodeffect<br>Krant                                                                | Na         wersie. Elke stijl gebruikt een andere hoeveelheid van de rode, groene en blauwe<br>afbeelding om een bepaald effect te krijgen. Met de schuifregelaars hieronder kunt u<br>leer informatie over: Omzetten in zwart-wit         Intensiteit aanpassen:         Rood:       -         -       + | Ongedaan<br>Opnieuw |
| Voor<br>Tip<br>Selecteer een stijl voor zwart-witcom<br>kleurkanalen van de oorspronkelijke<br>de instellingen verder aanpassen. M<br>Selecteer een stijl:<br>Infraroodeffect<br>Krant<br>Landschapsfoto's                                            | Na wersie. Elke stijl gebruikt een andere hoeveelheid van de rode, groene en blauwe e afbeelding om een bepaald effect te krijgen. Met de schuifregelaars hieronder kunt u teer informatie over: Omzetten in zwart-wit  Intensteit aanpassen: Rood: - + Groen: - +                                        | Ongedaan<br>Opnieuw |
| Voor<br>Tip<br>Selecteer een stijl voor zwart-witcon<br>kleurkanalen van de oorspronkelijke<br>de instellingen verder aanpassen. M<br>Selecteer een stijl:<br>Infraroodeffect<br>Krant<br>Landschapsfoto's<br>Levendige landschappen                  | Na  vversie. Elke stijl gebruikt een andere hoeveelheid van de rode, groene en blauwe e afbeelding om een bepaald effect te krijgen. Met de schuifregelaars hieronder kunt u leer informatie over: Omzetten in zwart-wit  Intensiteit aanpassen: Rood: - + Groen: - + Blauw: - +                          | Ongedaan<br>Opnieuw |
| Voor<br>Tip<br>Selecteer een stijl voor zwart-witcom<br>kleurkanalen van de oorspronkelijke<br>de instellingen verder aanpassen. M<br>Selecteer een stijl:<br>Infraroodeffect<br>Krant<br>Landschapsfoto's<br>Levendige landschappen<br>Portretfoto's | Na  Wersie. Elke stjl gebruikt een andere hoeveelheid van de rode, groene en blauwe e afbeelding om een bepaald effect te krijgen. Met de schuifregelaars hieronder kunt u leer informatie over: Omzetten in zwart-wit  Intensiteit aanpassen: Rood: - + Blauw: - + Blauw: - + Contrast: - +              | Ongedaan<br>Opnieuw |

 Plaats een Aanpassingslaag Niveaus met volgende waarden: 46 – 1,03 – 226

Geef een Uitknipmasker op de laag model kopie.

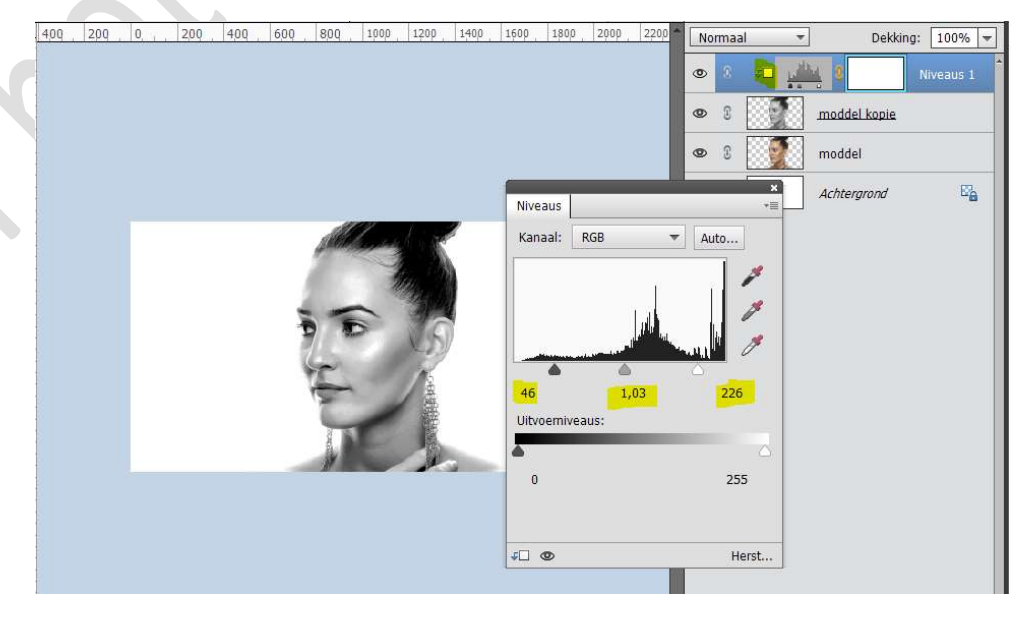

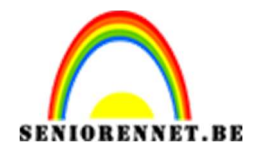

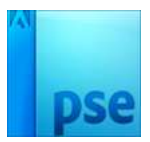

 Plaats nog een Aanpassingslaag Niveaus met volgende waarden: 15 - 0,90 - 255. Geef een Uitknipmasker.

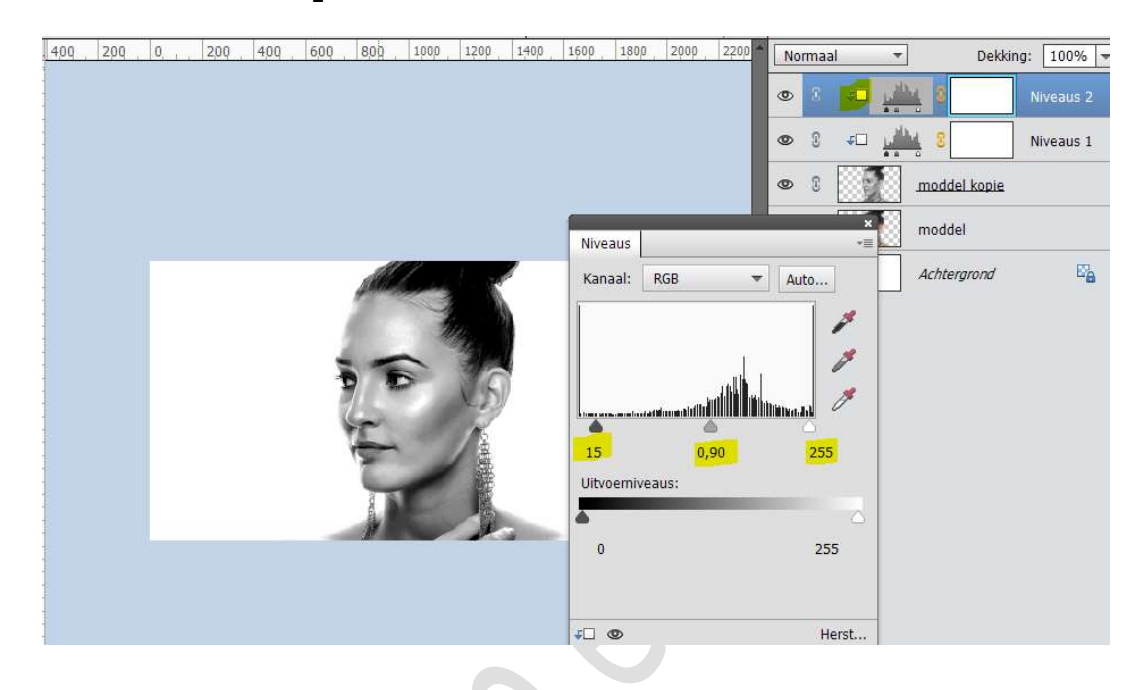

- Koppel deze lagen (wie werkt met versie EL lager dan 15) of maak een groep wie werkt met EL hoger dan 15 en noem deze groep dame
- 7. Wie de lagen heeft gekoppeld, dupliceer deze lagen en verenig tot één laag, sluit de oogjes van de onderliggende lagen.

Hang aan de verenigde laag een laagmasker.

Wie werkt met een **groep**, **hang** gewoon een **laagmasker** aan deze groep.

Laad het **Penseel McBad – Watercolor 2** en kies het **penseel** WC32.

Zet Voorgrondkleur op zwart. Activeer uw laagmasker. Ga over de onderkant van de dame.

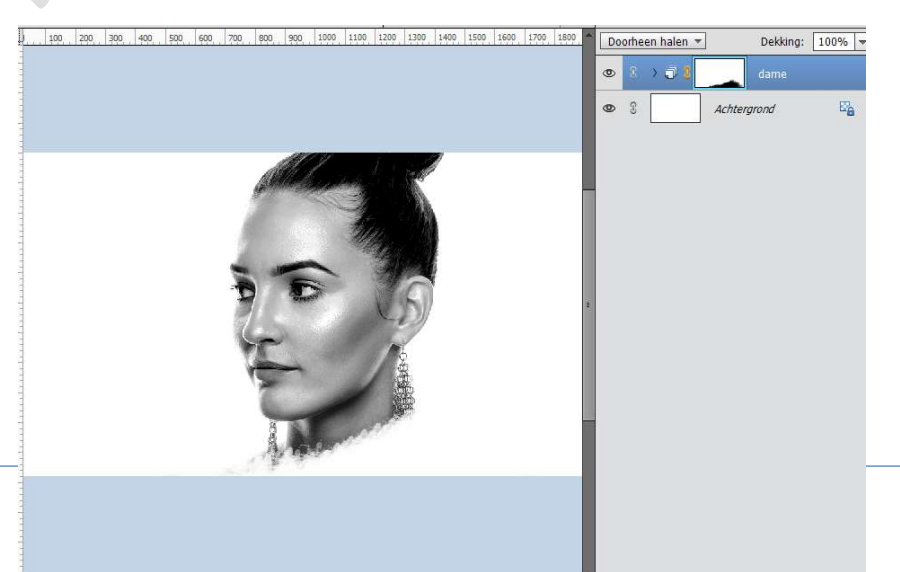

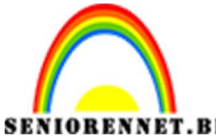

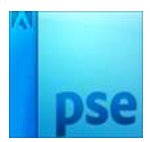

NET.BE PSE- Mijn gezicht Neem nu het **penseel wc 40**. **Klik** op de **hals**.

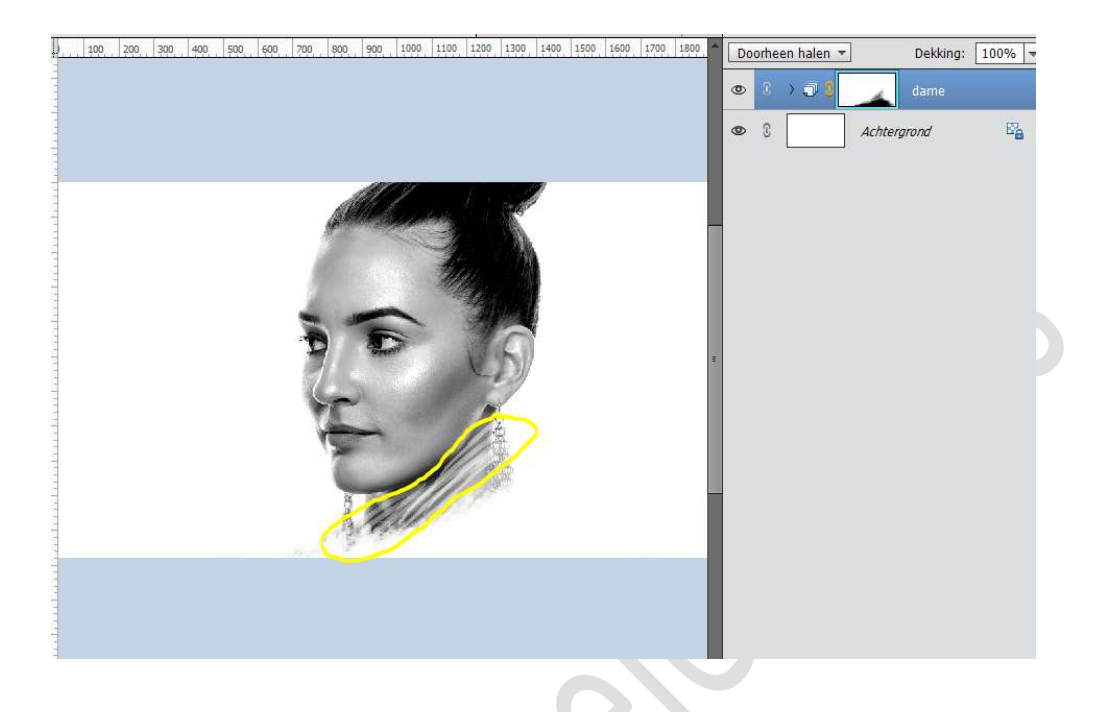

8. Plaats een nieuwe laag bovenaan en noem deze penseel Kies nu het penseel wc 27
Voorgrondkleur blijft op zwart staan. Klik aan de zijkanten van de hals

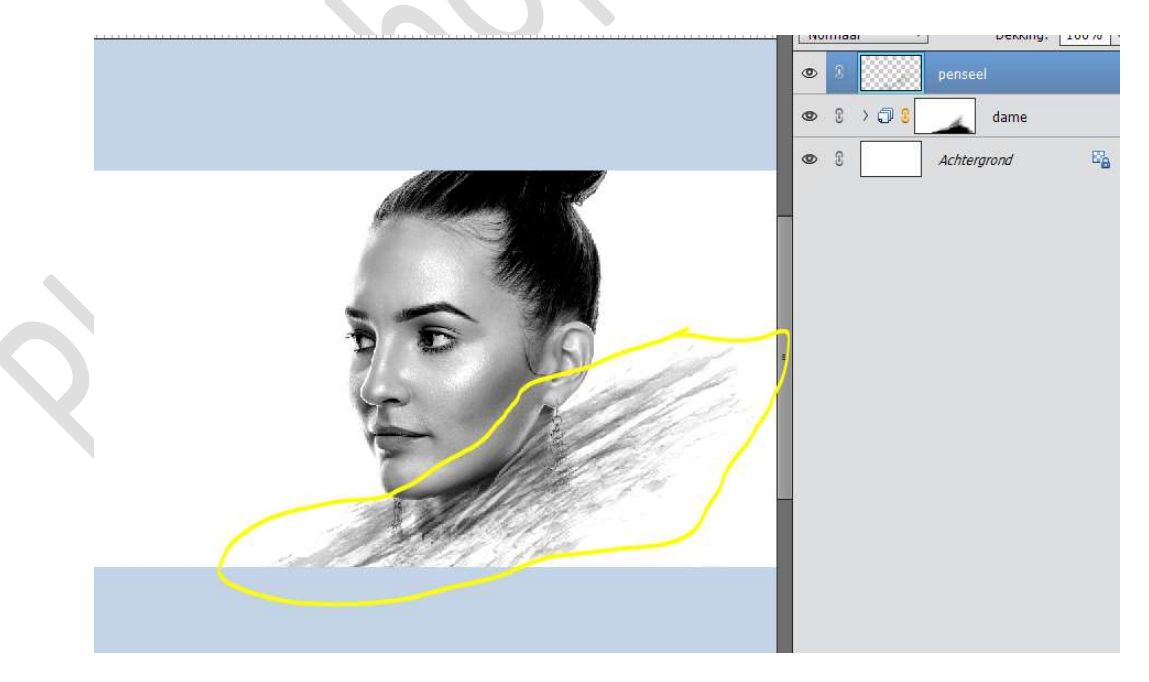

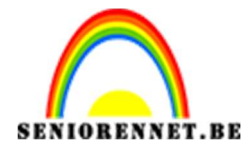

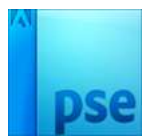

## Plaats ook **bovenaan** aan de **dot** dit penseel.

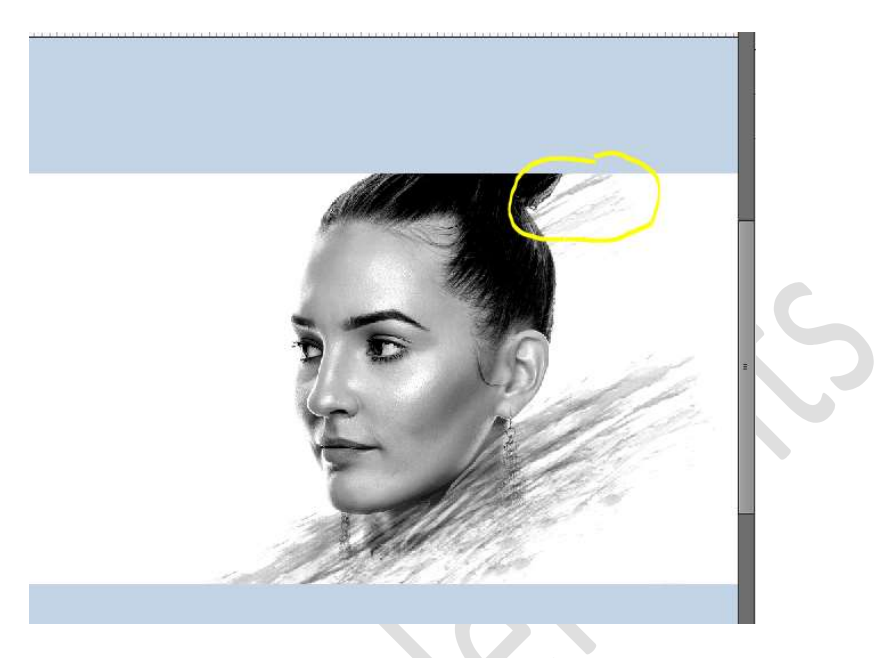

9. Laad het Penseel Splatter Brushes by hest 1 en kies het eerste penseel.

Plaats een **nieuwe laag** en noem deze **Splatter**. Plaats het **penseel** aan de **oorlel** en **klik**.

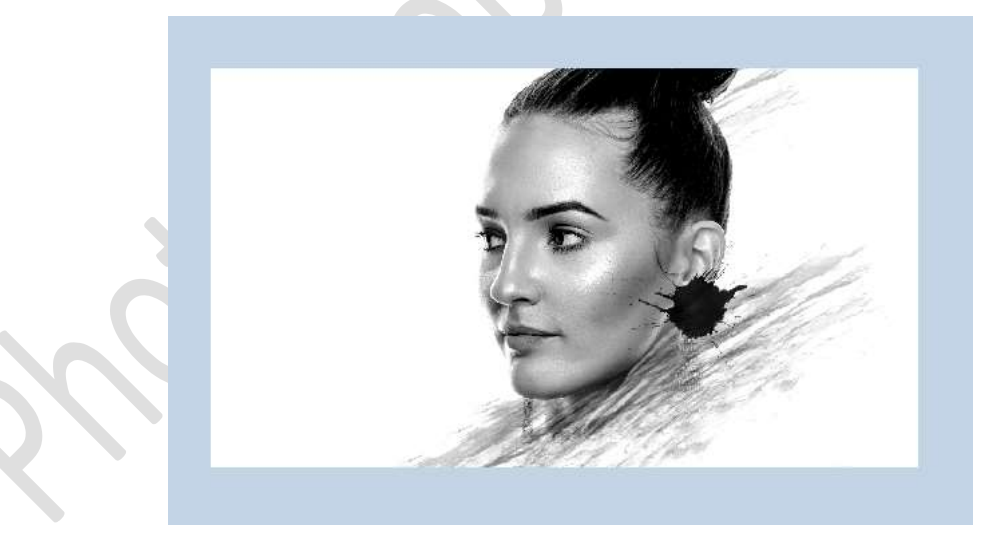

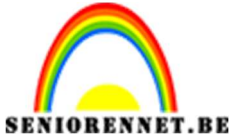

pse

PSE- Mijn gezicht Kies nu het **Penseel 006.** Zet het **penseel** op **300px**. Klik aan de **linkerkant** van uw **oorlel**.

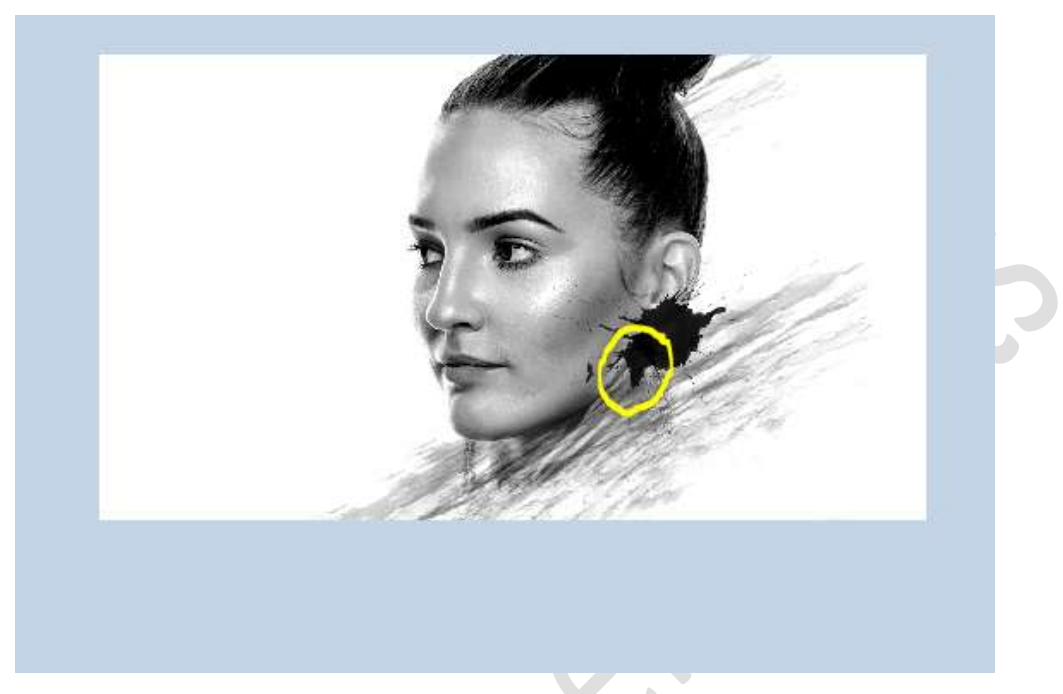

Neem nu **Penseel 011**. Pas de **grootte** aan naar **250 px**. Klik met uw **penseel** op de **plaatsen** zoals hieronder wordt weergegeven.

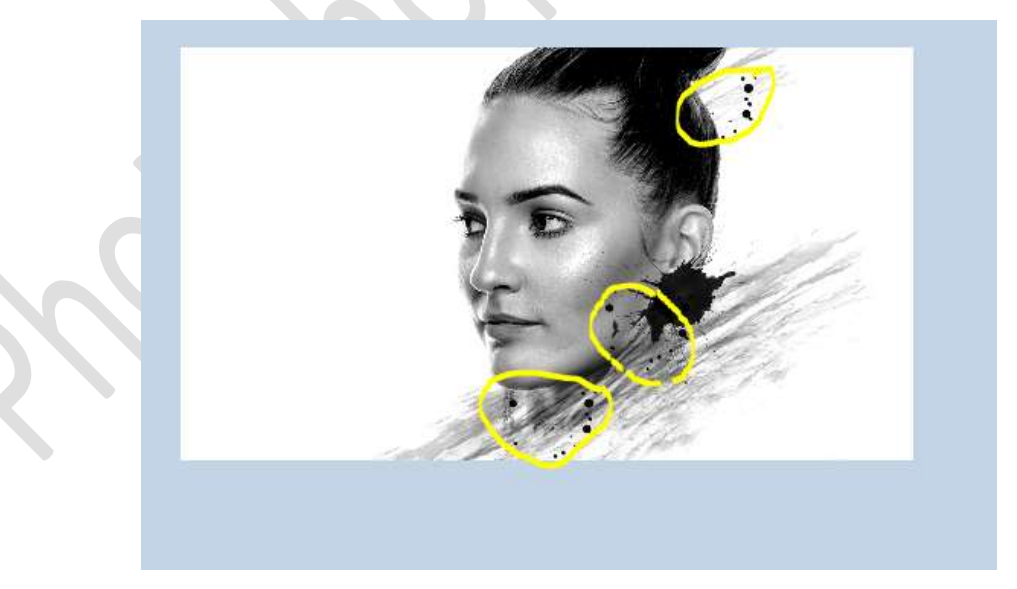

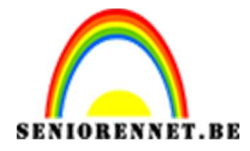

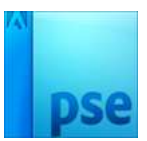

**Verklein** nu uw **penseel naar 200 px** en plaats het penseel zoals hieronder wordt weergegeven

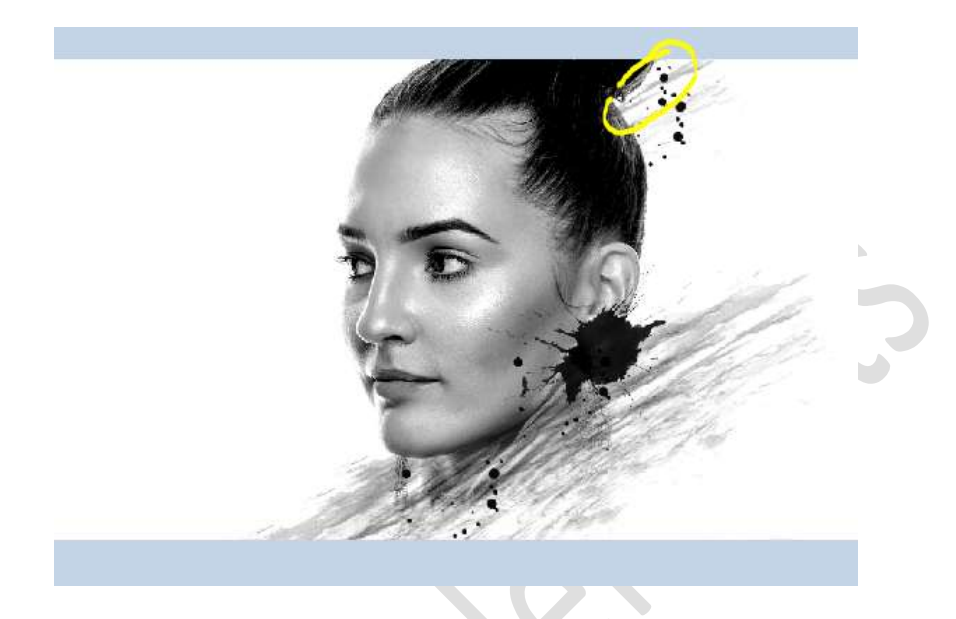

10. Laad het Penseel AdoninhsBrushes en kies het penseel Forme échantillonnée 33
Zet penseel op 125px
Ga met dit penseel aan de nek en aan de dot.

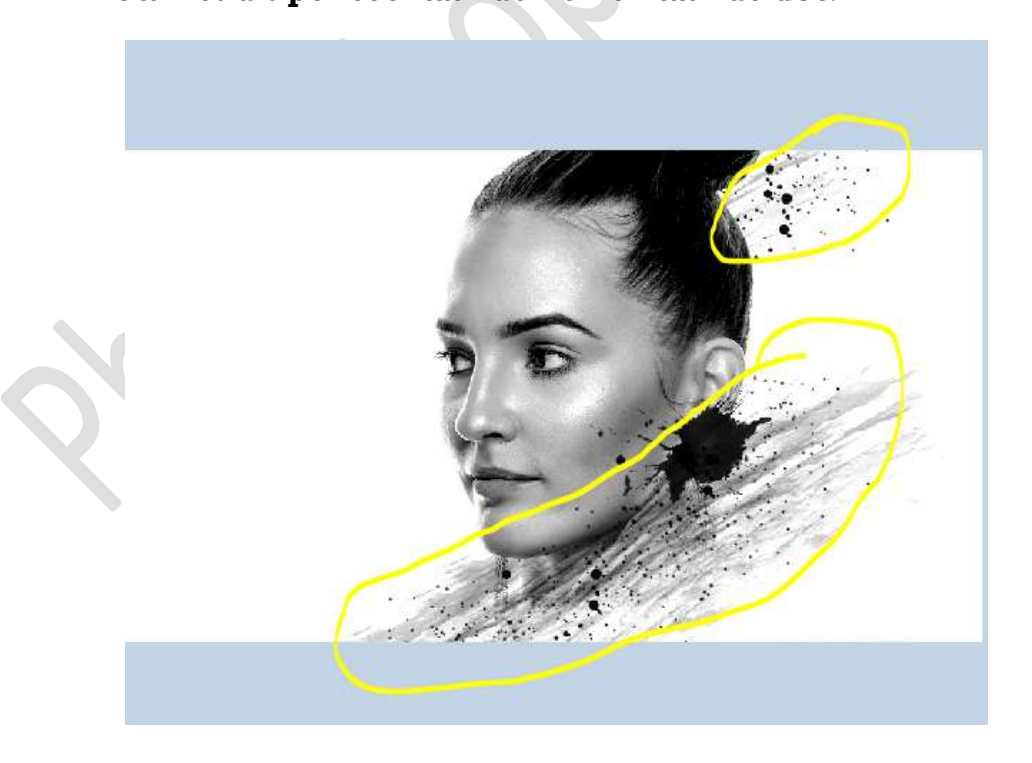

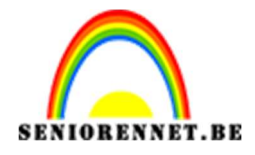

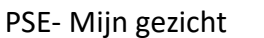

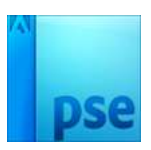

11. Laad het Penseel Infinity\_Brush\_Set\_by\_shiftyJ en kies Penseel het 3de laatste penseel.

Plaats een nieuwe laag en noem deze Infinity Zet de hoek van dit Penseel op -9° Pas de grootte aan naar 500 px en plaats deze onderaan links en rechts van de dame

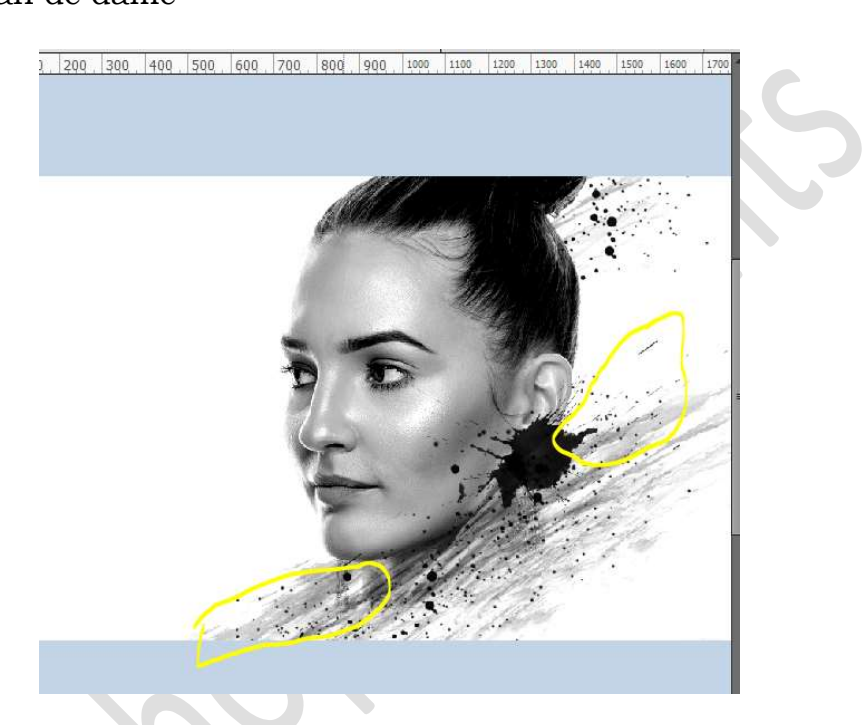

Zet het **Voorgrondkleur** op **# d72f2f** en **plaats** nog eens dit **penseel**.

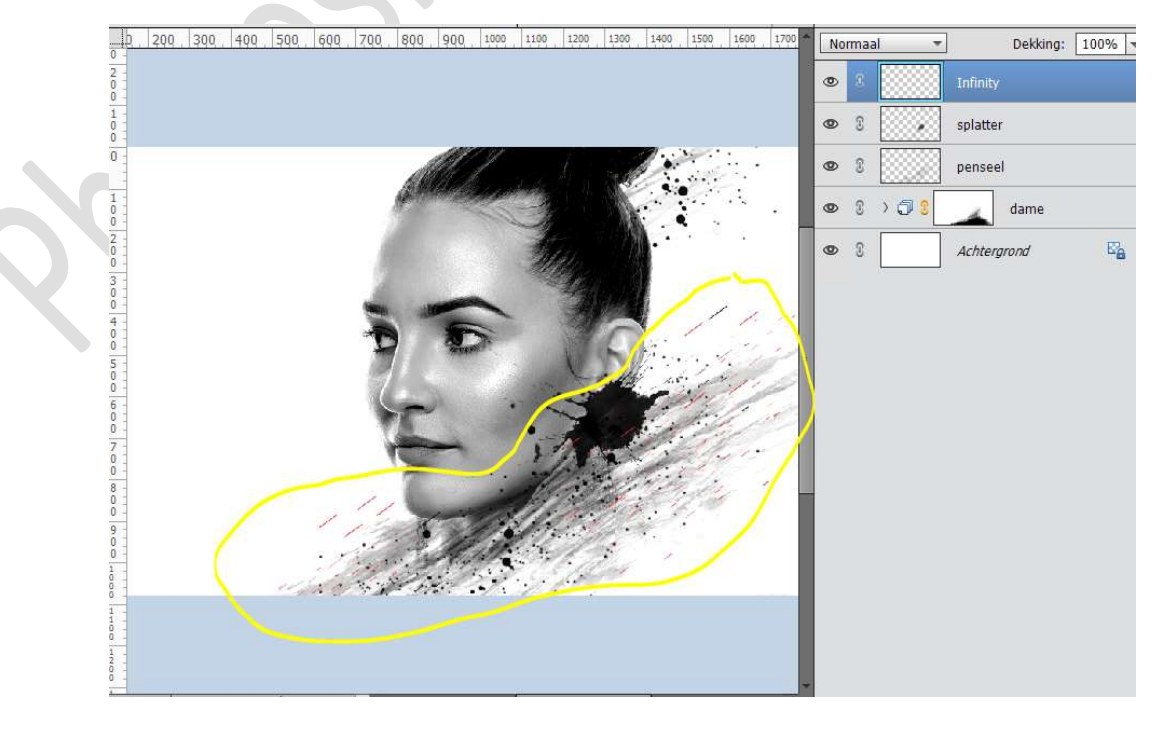

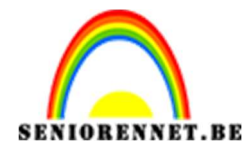

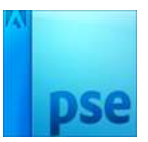

12. Plaats een nieuwe laag bovenaan en noem deze Clod#2. Laad het Penseel AdonihsBrushes en kies het penseel CLOD#2 Pas de grootte van deze laag aan naar 250 px en de dekking op 36%

Plaats het **penseel** aan de **oren**, **nek** en de **dot**.

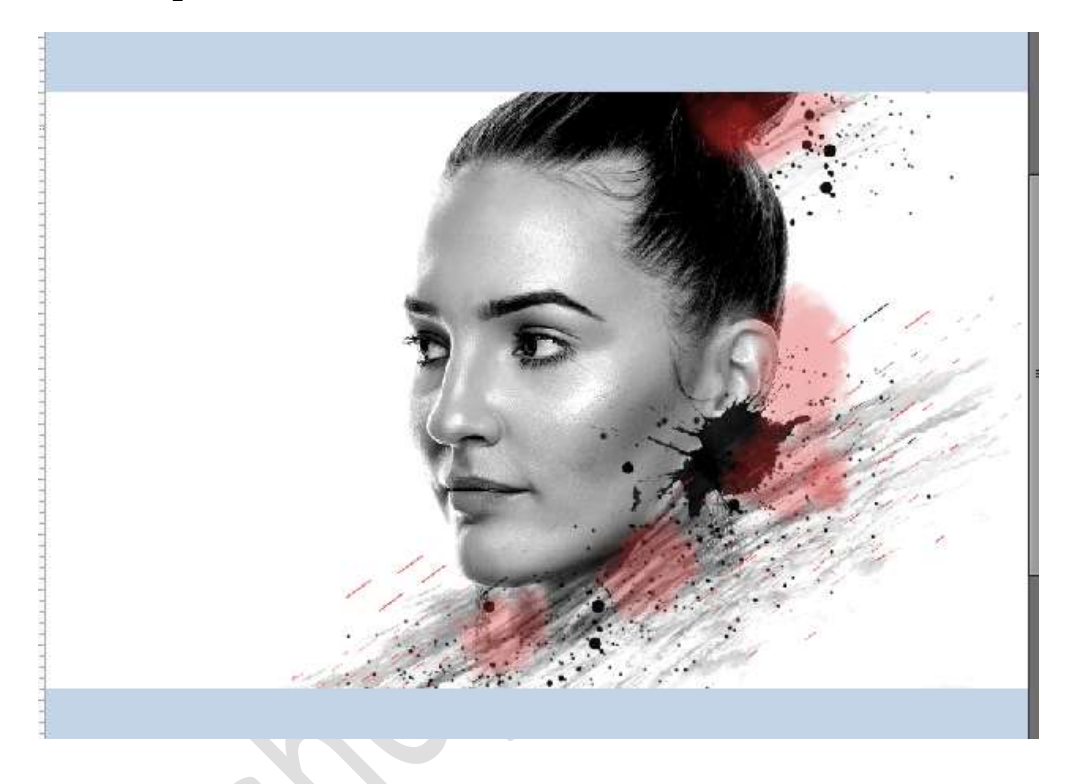

13. Plaats boven de Achtergrondlaag een nieuwe laag en noem deze penseel schaduw

Laad het MC Bad color 2 Kies het penseel wc24

Ga met dit penseel aan de **linkerkant** van uw dame, zet wel uw **voorgrondkleur** op **zwart**.

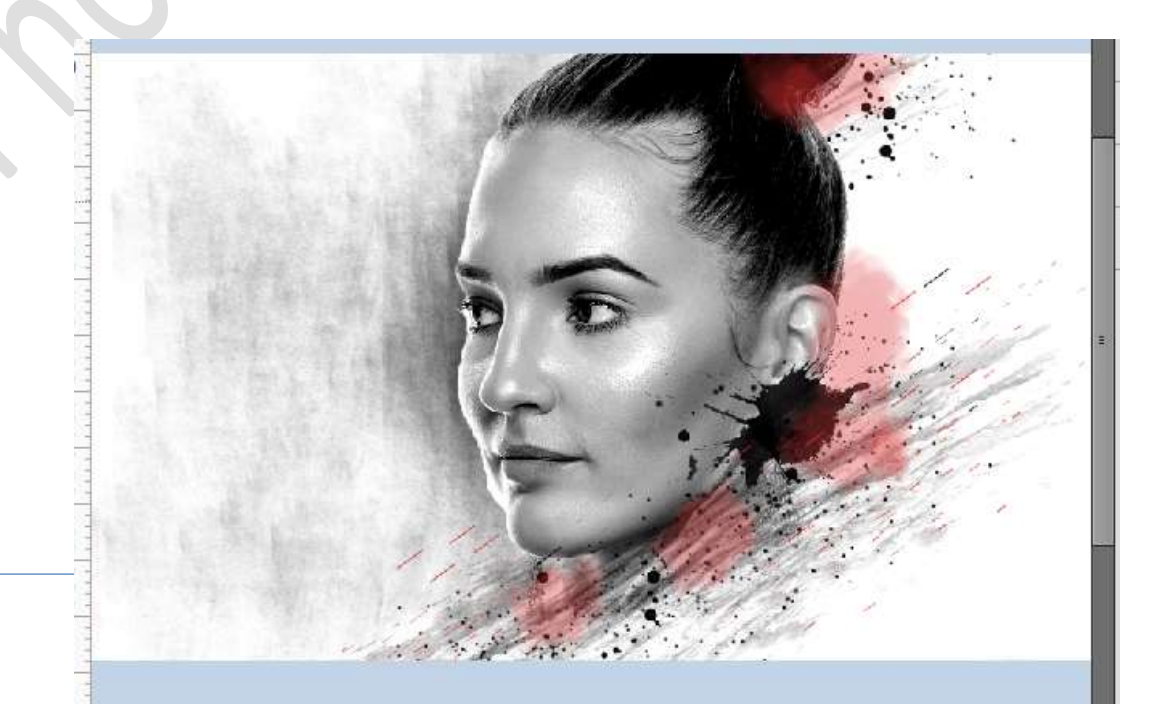

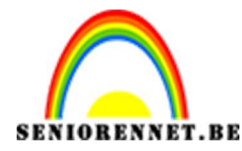

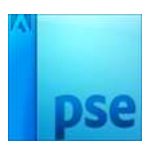

Neem nu het **Penseel wc36** 

Plaats een **nieuwe laag** en noem deze **Pensee**l **lijnen**, boven de laag penseel schaduw.

Plaats eerst **twee** van deze **lijnen** met de **dekking** op **36%** 

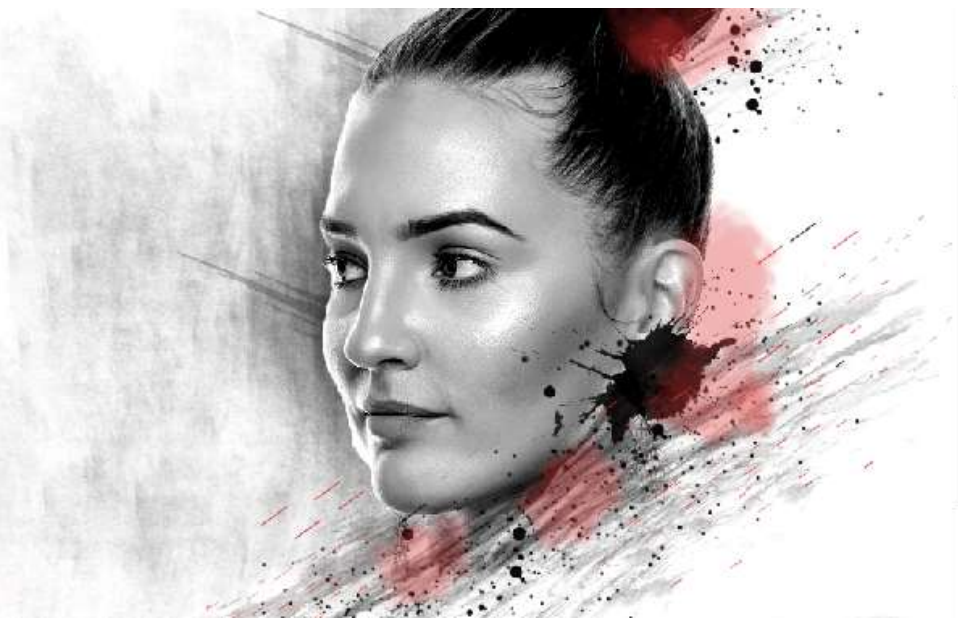

Zet nu de **dekking** op **100%** en de **grootte op 300px,** plaats nog wat van die lijnen

Maak eventueel uw penseel nog wat kleiner of groter om verschillende lengtes van lijnen te hebben.

U kan ook uw dekking verminderen, dit zorgt voor een reliëf

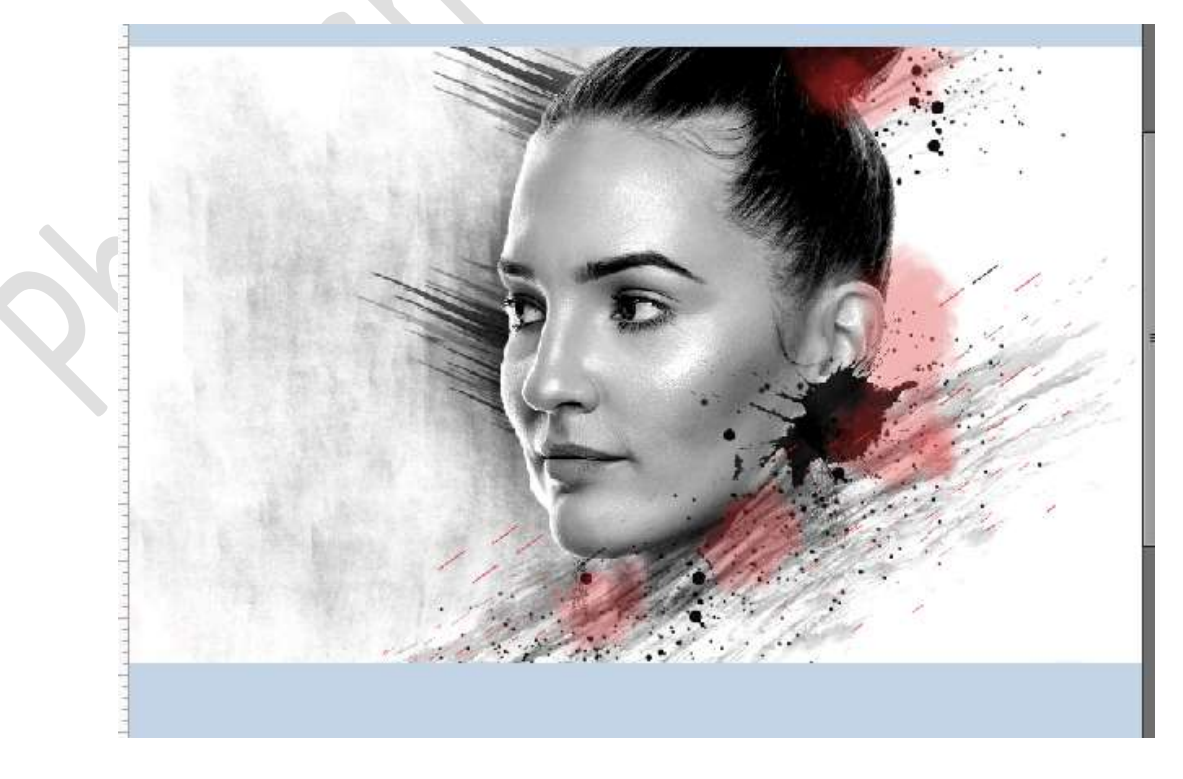

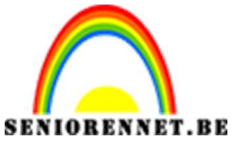

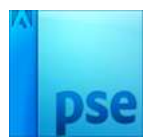

# 14. Laad het Penseel Splatter\_brushes by hest1a Kies het 3<sup>de</sup> laatste penseel.

Plaats deze **cirkeltjes** aan de **lijnen**, zorg wel dat de **dekking** op 100% staat en uw **penseelgrootte** tussen **200 en 250 px**, varieer met uw penseel.

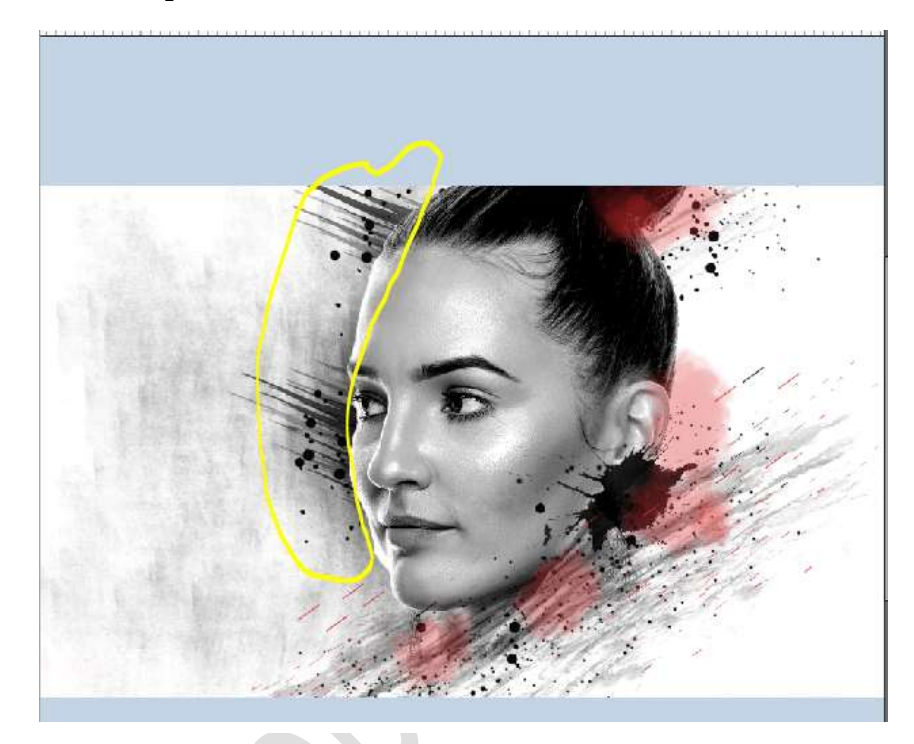

15. Laad het Penseel AdoninhsBrushes en kies het penseel Forme échantillonnée 33

Zet **Penseelgrootte** op **90 px** en voeg nog wat **bolletjes bij** aan de **linkerkant** 

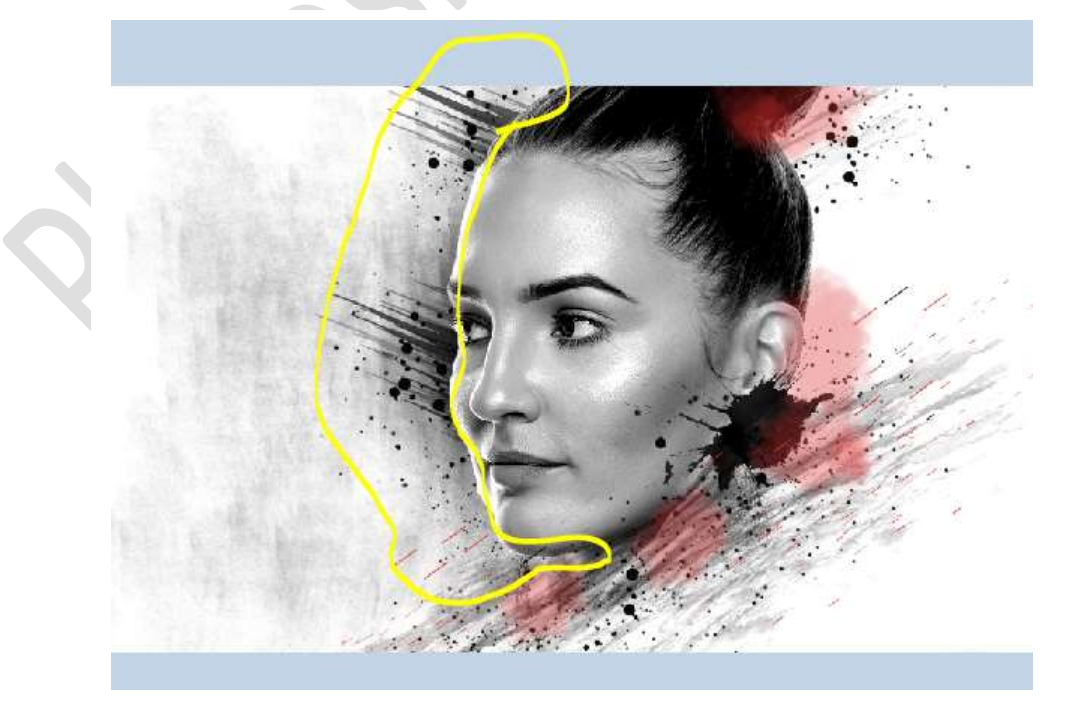

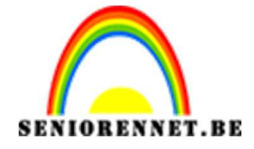

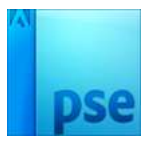

16. Activeer de bovenste laag en plaats een nieuwe laag en noem deze ogen/lippen.
Zet Voorgrondkleur op de rode kleur # d72f2f

Neem een zacht penseel van 20 px. Vul de ogen en de lippen met dit penseel, goed inzoomen.

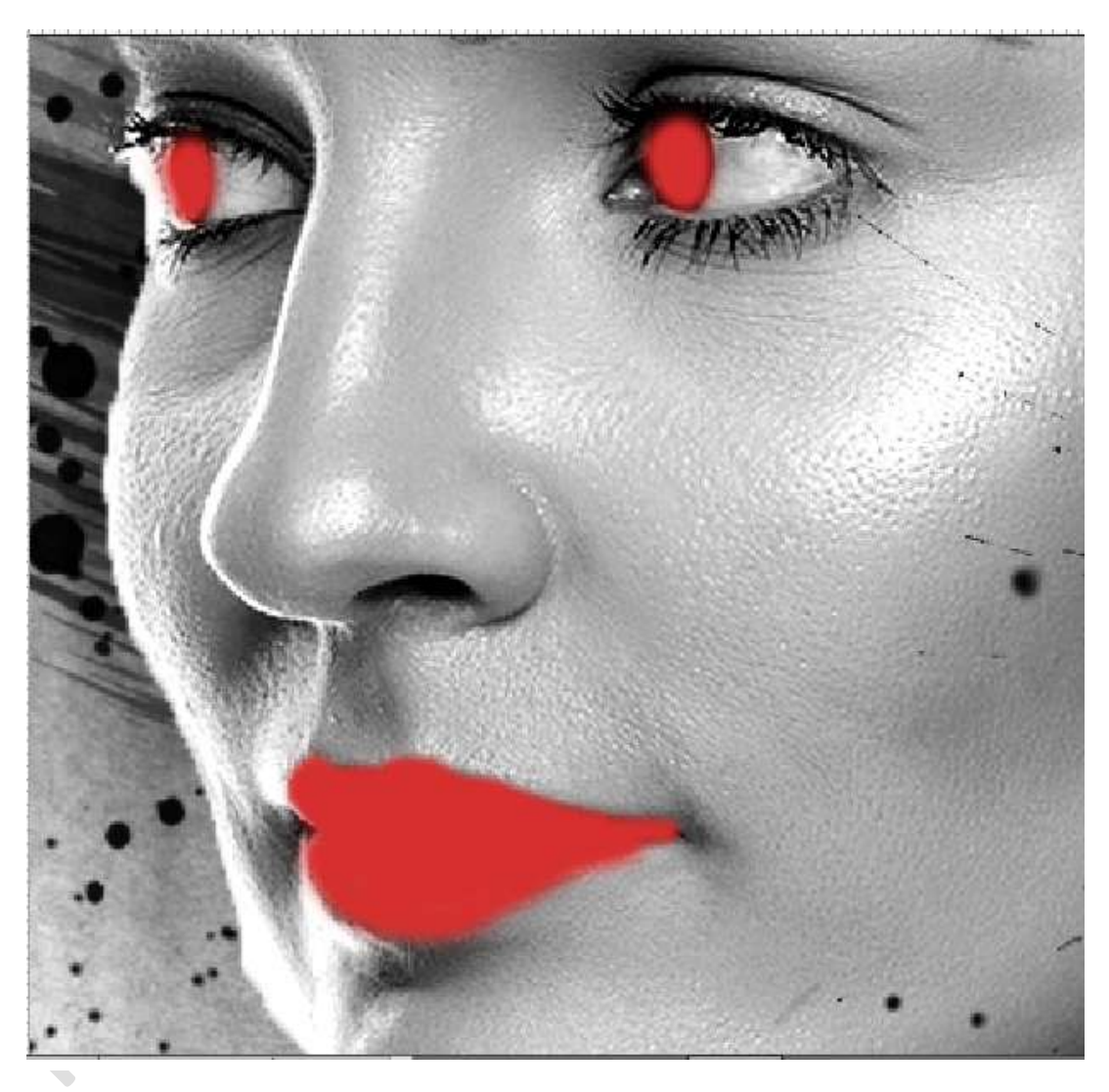

# Zet de **Overvloeimodus** op **Kleur**.

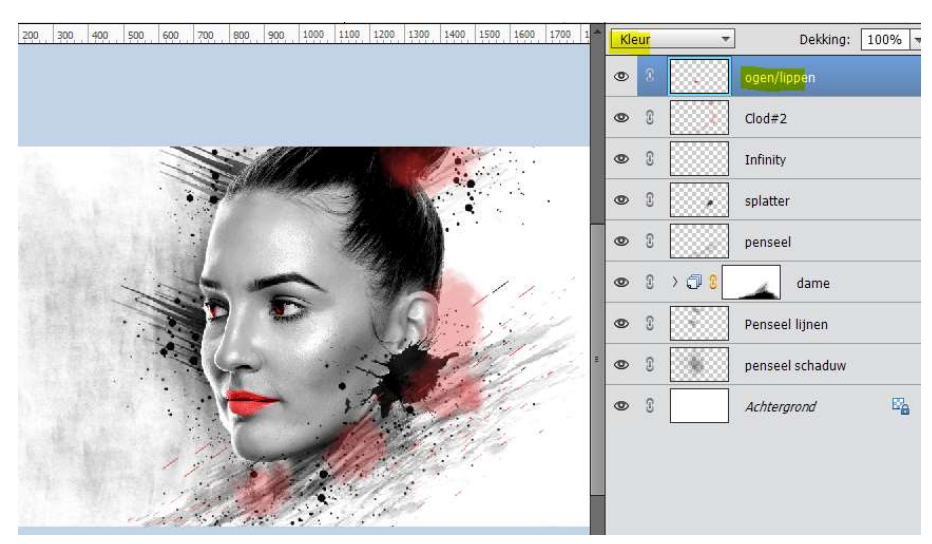

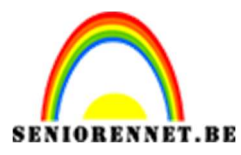

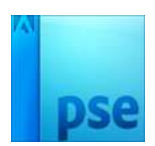

17. Open de afbeelding lens.Plaats deze in uw werkdocument.Pas de grootte aan en roteer -34,98°

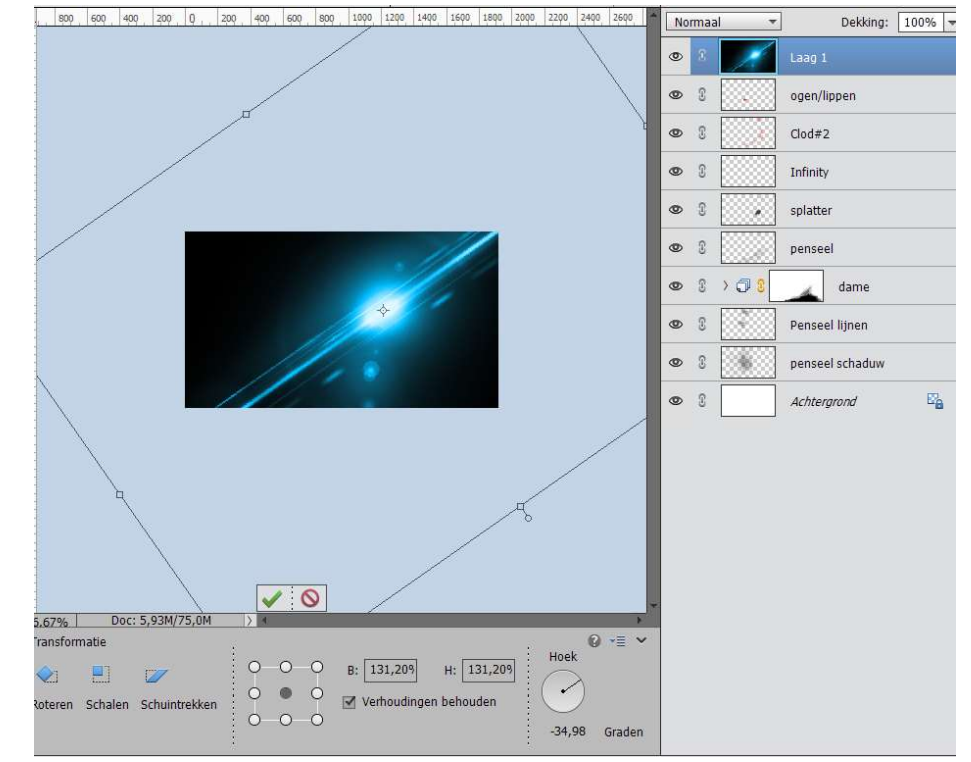

Zet de **Overvloeimodus** van deze laag op **Bleken** en zorg dat de **felste punt** aan de **oor** is.

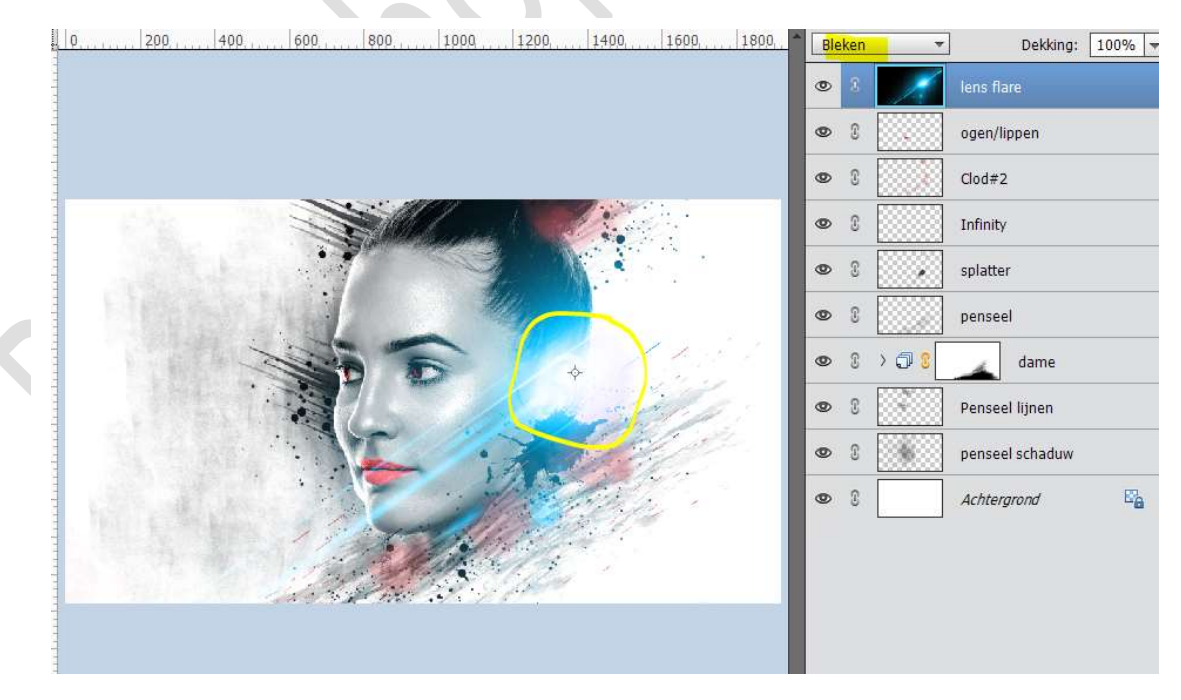

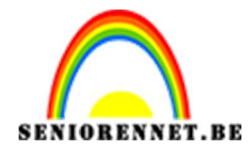

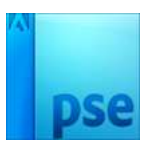

# 18. Plaats een Aanpassingslaag Kleurtoon/Verzadiging → Kleurtoon: -180.

Geef een **Uitknipmasker** op de lens flare laag.

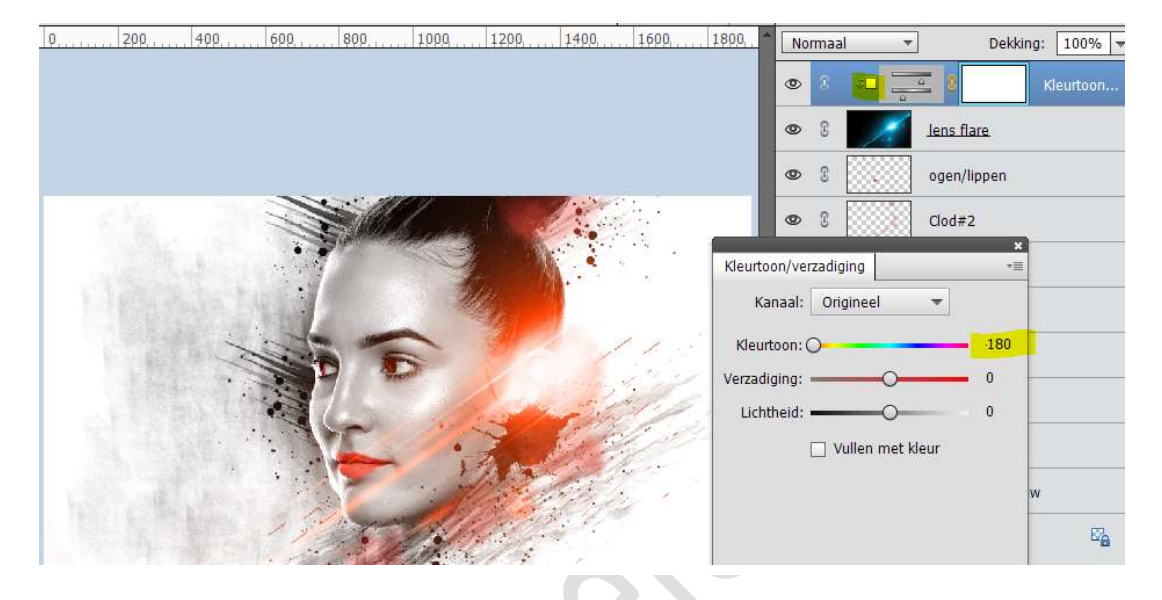

19. Open de afbeelding wolkenkrabber in uw PSE. Maak een Selectie (Snelle selectie) van de gebouwen en een deel van de wolken. Doe CTRL+J. Sluit oogje van de achtergrondlaag.

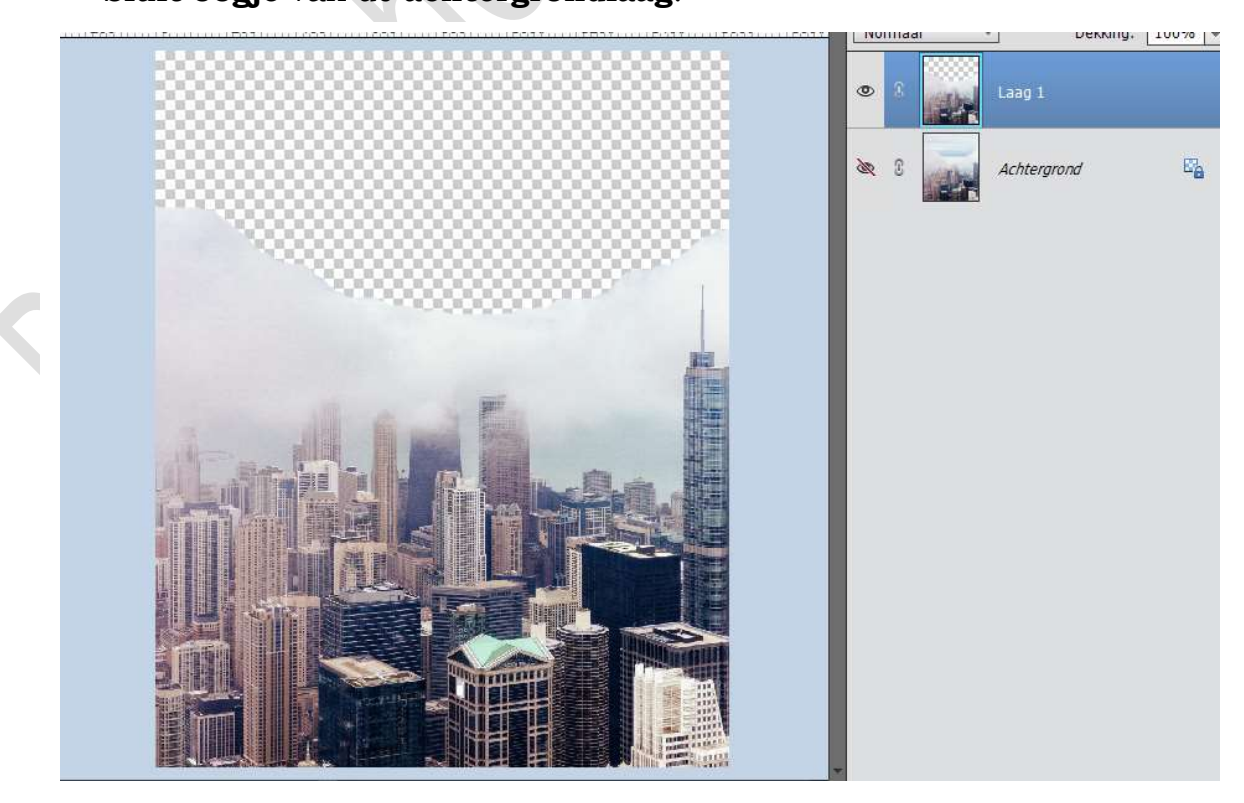

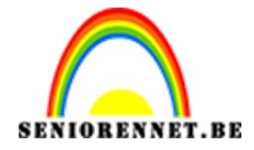

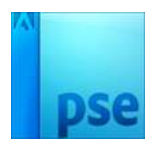

## **Breng** dit over naar **jouw werkdocument**. Pas de **breedte en hoogte** aan naar **65%** Zet de **Overvloeimodus** van deze laag op **Lineair Licht** en de **dekking** op **50%**

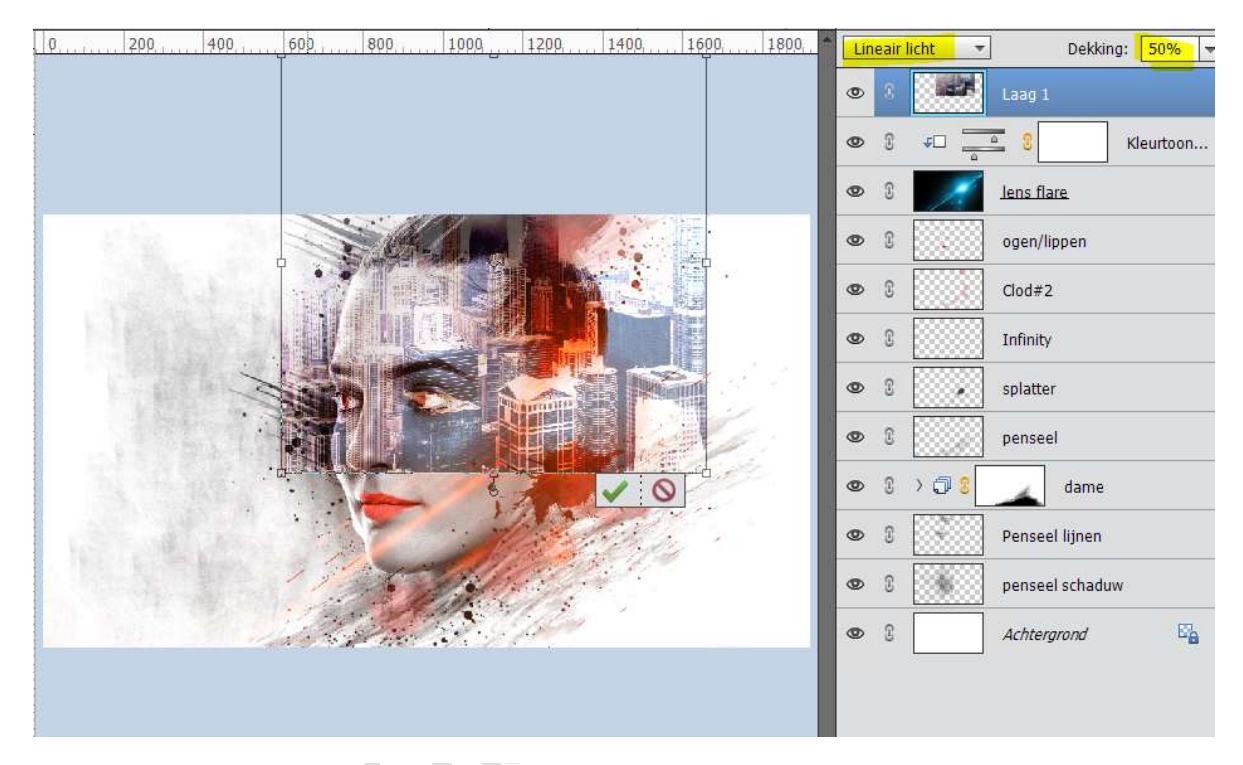

20. Open het oogje van de dame (*wie werkt met PSE werkt lager dan* 15) of ga naar de groep.

Doe **CTRL+klik** op de **laag** van de **dame/model**. **Hang** een **laagmasker** aan de **laag gebouw**.

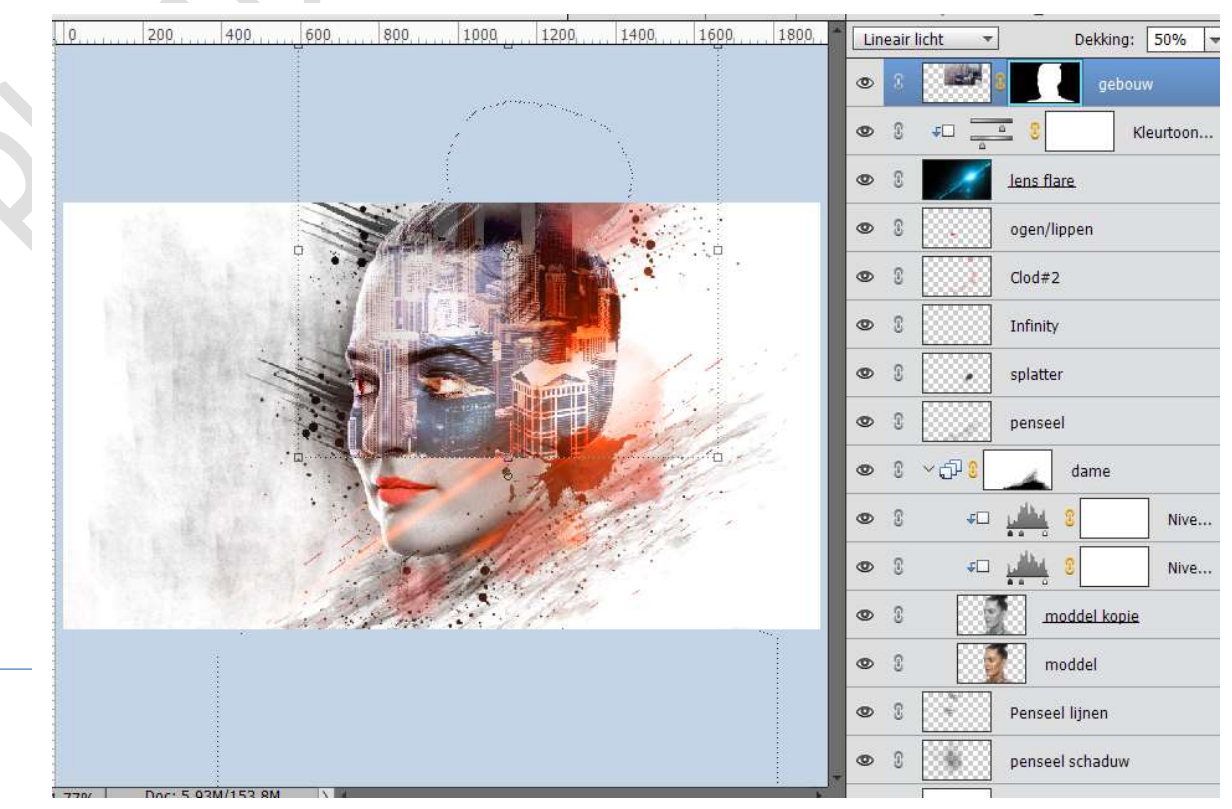

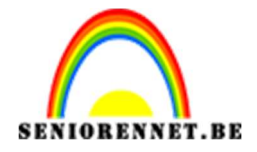

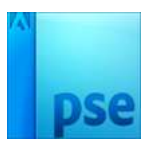

**Verwijder** het **slotje tussen** de **laag** met **laagmasker**. **Activeer** de **afbeelding** en **verplaats** deze wat. Tevreden, plaats terug het **slotje** tussen de afbeelding en h

Tevreden, plaats terug het **slotje** tussen de afbeelding en het laagmasker.

Laad het Penseel McBad Watercolor en kies het Penseel wc1. Activeer het laagmasker, zet de Voorgrondkleur op zwart en ga met **penseel** over het **gezicht**, zodat de gebouwen verdwijnen uit het gezicht.

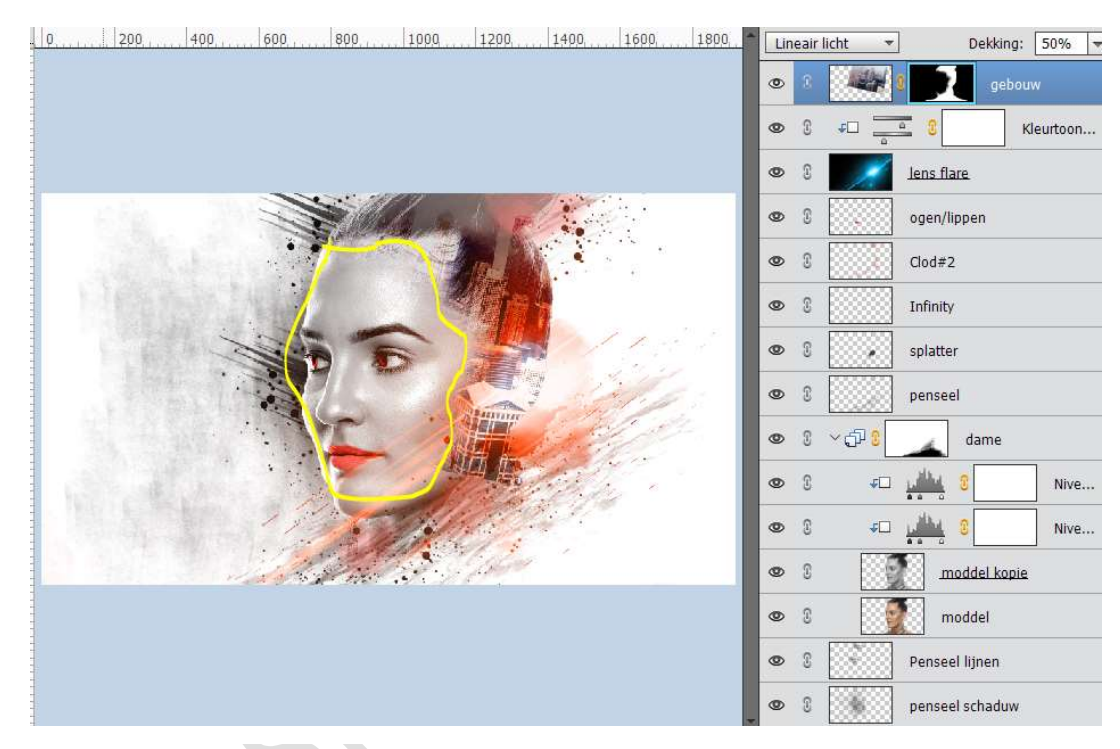

Verklein het penseel en ook de delen die buiten gezicht vallen wat verwijderen

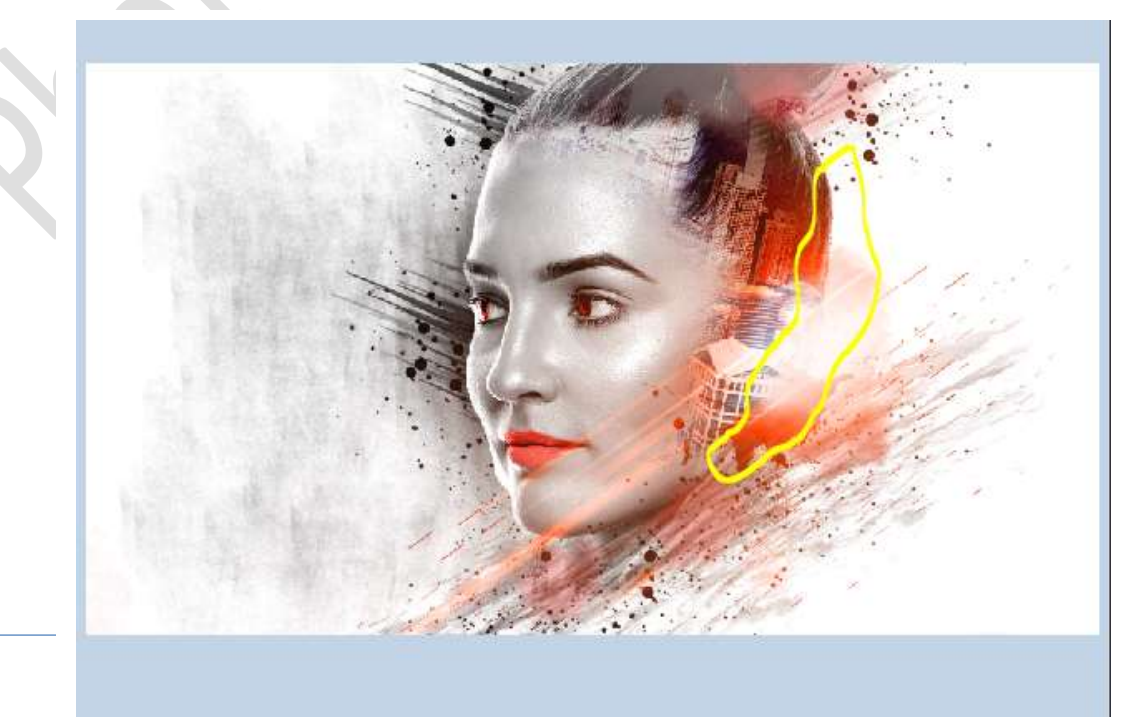

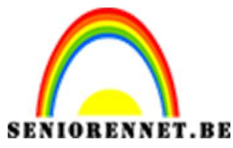

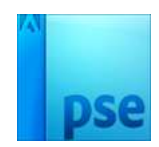

#### 21. Activeer de fotolaag.

Doe **Ctrl+Shift+Alt+E** voor een **samengevoegde laag**. Zet **Overvloeimodus** van deze laag op **Lineair Licht**.

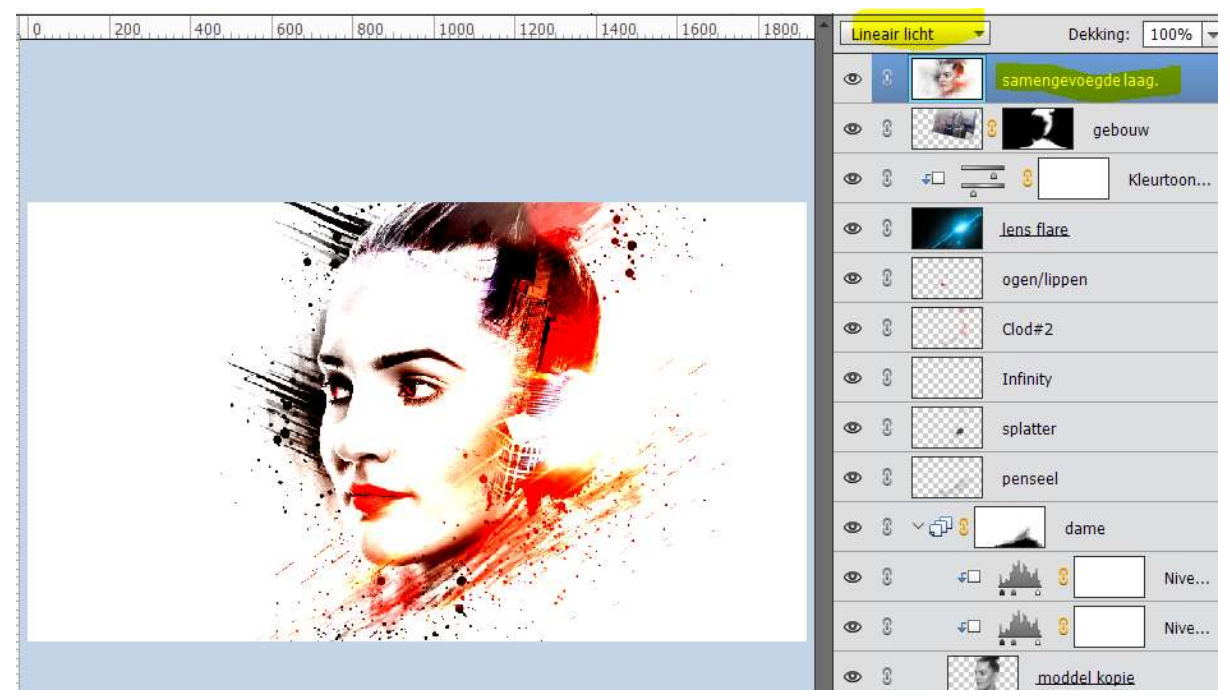

# Ga naar Filter → Overige → Hoogdoorlaat → straal op 0,3 px.

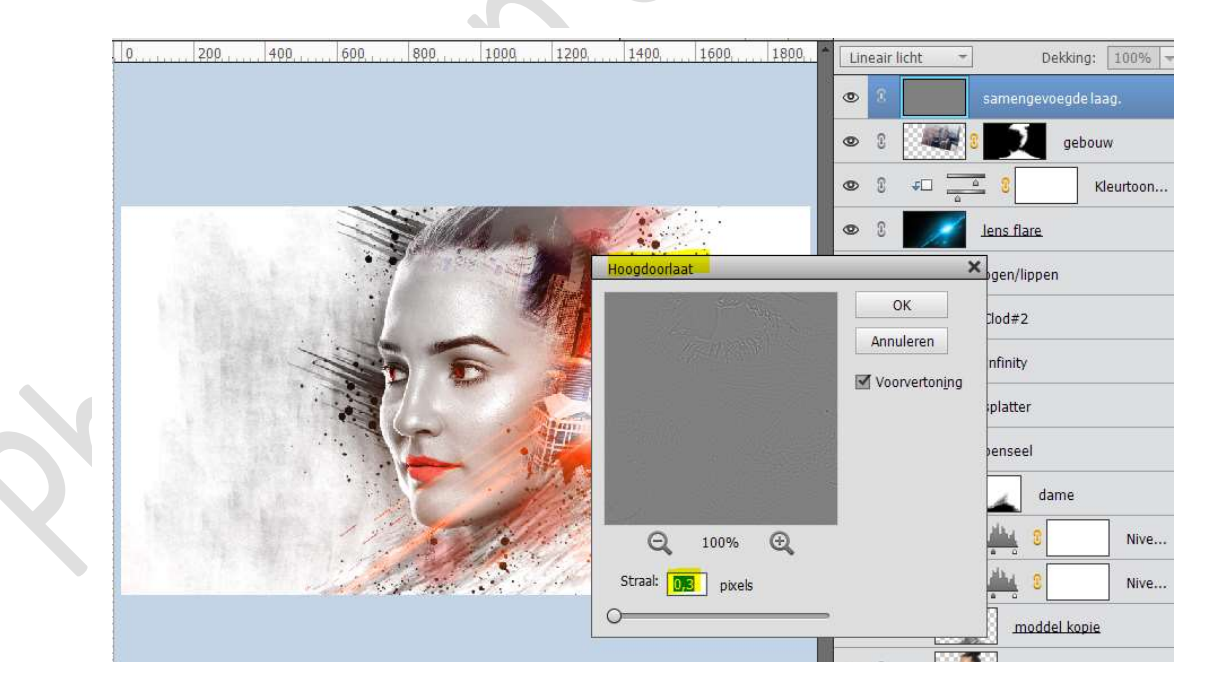

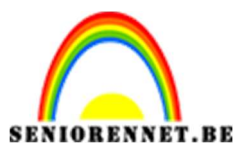

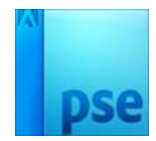

22. Ziezo ons "Mijn gezicht" is klaar.
Werk af naar keuze en vergeet jouw naam niet.
Sla op als PSD: max. 800 px aan langste zijde.
Sla op als JPEG: max. 150 kb

Veel plezier ermee NOTI